| 文件保密等级 | []对外开放  |
|--------|---------|
|        | [V]对外保密 |
|        | []对内保密  |

## 安达发

# C1 智能制造管理软件 服务端安装维护操作手册

版本: 20191026.1

本文档内容受版权法的保护,未经明确的书面许可,不得擅自泄漏或复制本文档的内容。

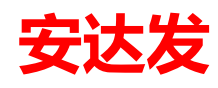

目录

| 1 | C1 软矸                  | 更件环境准备            | 3  |
|---|------------------------|-------------------|----|
| 2 | PostgreSql 数据库安装、备份及还原 |                   |    |
|   | 2.1                    | 安装 PostgreSql 数据库 | 3  |
|   | 2.2                    | 数据库还原             | 9  |
|   | 2.3                    | 备份数据库             | 13 |
| 3 | 软件包                    | ]文件结构             | 15 |
| 4 | C1 应月                  | 用程序服务器安装          |    |
|   | 4.1                    | 安装环境              |    |
|   | 4.2                    | 安装步骤              |    |
| 5 | 系统数                    | 如据初始化             | 21 |
| 6 | 系统维                    | i护-数据库自动备份        | 21 |
| 7 | 系统维                    | 护-日常检查            |    |
|   | 7.1                    | PgSql 服务器是否启动     |    |
|   | 7.2                    | Andafa 服务器是否启动    | 27 |
|   | 7.3                    | 服务器 PgSql 备份情况    |    |
|   | 7.4                    | 服务器 IP 与客户端设置是否一致 |    |
|   | 7.5                    | 固定服务器 IP          | 29 |

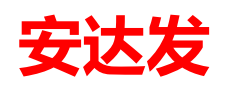

### 1 C1 软硬件环境准备

应用服务器端软件与数据库软件可以安装在同一台硬件服务器上。

- 1. 服务器配置建议如下或更强:
- 品牌: DELL 或联想、华为其他一线品牌。
- CPU: CPU 主频越高越好,建议 Intel E-2100 系列,推荐 DELL PowerEdge R340 1U 机架式 服务器。
- 内存:建议最低 16G,最好 64G。
- 硬盘: 硬盘至少配置 2 个硬盘做 Raid 1, 硬盘格式化为 NTFS。
- 操作系统: Windows Server 2012 或 2016 等更新简体中文或英文版。
- 安装好 Microsoft .net 4.8 或以上
- (下载地址: https://dotnet.microsoft.com/download/dotnet-framework)
- 数据库: PostgreSQL 12 或更新版本。
- 2. 网络
- 标准局域网即可。要求网络畅通、无丢包、无明显延迟。
- 3. 电源
- 服务器与主交换机最好有 UPS 不间断电源保障不会突然断电。
- UPS 要能支撑至少 30 分钟。

### 2 PostgreSql 数据库安装、备份及还原

### 2.1 安装 PostgreSql 数据库

要求 postgresql-12 或更高版本。 安装 PostgreSql 数据库,请在官方网站上下载: https://www.enterprisedb.com/downloads/postgres-postgresql-downloads

| PostgreSQL Version     | Linux x86-64 | Linux x86-32 | Mac OS X | Windows x86-64 | Windows x86-32 |
|------------------------|--------------|--------------|----------|----------------|----------------|
| 11.2                   | N/A          | N/A          | Download | Download       | N/A            |
| 10.7                   | Download     | Download     | Download | Download       | Download       |
| 9.6.12                 | Download     | Download     | Download | Download       | Download       |
| 9.5.16                 | Download     | Download     | Download | Download       | Download       |
| 9.4.21                 | Download     | Download     | Download | Download       | Download       |
| 9.3.25 (Not Supported) | Download     | Download     | Download | Download       | Download       |

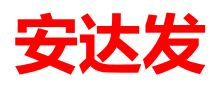

| 回收站 Table UltraISO                                                                                                    |  |
|----------------------------------------------------------------------------------------------------|--|
| 了了一个的问题,我们的问题,我们的问题,我们的问题,我们的问题,我们的问题,我们的问题,我们的问题,我们的问题,我们的问题,我们的问题,我们的问题,我们的问题,我们的问题,我们的问题,我们的问题,我们的问题,我们的问题,我们的问题,我们的问题,我们就能能帮助我们的问题。我们就能帮助我们的问题,我们就能帮助我们的问题。我们就能帮助我们的我们就能帮助我们的我们就能帮助我们的我们就能帮助我们的我们就能帮助我们的我们就能帮助我们的我们就能帮助我们的我们就能帮助我们的我们就能帮助我们的我们就能帮助我们的我们就能帮助我们就能帮助我们就能帮助我们就能帮助我们就能帮助我们就能帮助我们就能帮助我们就能帮助我们就能帮助我们就能帮助我们就能帮助我们就能帮助我们就能帮助我们就能帮助我们就能帮助我们就能帮助我们就能帮助我们就能帮助我们就能 |  |
| Google<br>Chrome postgresql-<br>10.6-1-wind<br>ows-x64                                                                                                    |  |

#### 运行 PostgreSql 数据库安装包,显示界面如下;

| 🖥 Setup          |                                         | _ 🗆 🗙  |
|------------------|-----------------------------------------|--------|
| Packaged by:     | Setup - PostgreSQL                      |        |
| POSTGRES         | Welcome to the PostgreSQL Setup Wizard. |        |
| PostgreSQL       |                                         |        |
| 62               |                                         |        |
| <sup>we</sup> lf |                                         |        |
|                  |                                         |        |
|                  |                                         |        |
|                  |                                         |        |
|                  | < Back Next >                           | Cancel |

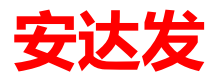

| 点击"Next",继续安装,显示界面如下;                                                                                                    |        |        |        |
|----------------------------------------------------------------------------------------------------|--------|--------|--------|
| 🕙 Setup                                                                                                    |        |        | _ 🗆 🗙  |
| Installation Directory                                                                                                    |        |        |        |
| Please specify the directory where PostgreSQL will be installed.<br>Installation Directory D:\Program Files\PostgreSQL\10 |        |        |        |
| InstallBuilder                                                                                                    | < Back | Next > | Cancel |

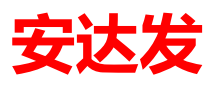

选择安装路径,最好不要安装在系统盘,可改成 D 盘,点击"Next",继续安装,显示界面如下;

| Į | 🔰 Setup                                                                                                    |                                                       |
|---|----------------------------------------------------------------------------------------------------|-------------------------------------------------------|
|   | Select Components                                                                                                   |                                                       |
|   | Select the components you want to install; clear the components ready to continue.                                  | you do not want to install. Click Next when you are   |
|   | <ul> <li>✓ PostgreSQL Server</li> <li>✓ pgAdmin 4</li> <li>✓ Stack Builder</li> <li>✓ Command Line Tools</li> </ul> | Click on a component to get a detailed<br>description |
| h | nstallBuilder                                                                                                    | Z Back Novt Cancol                                    |
|   |                                                                                                    |                                                       |

#### 选择安装组件,按默认即可,点击"Next",继续安装,显示界面如下;

| 🚰 Setup                                                   |                       | _ 🗆 🗙  |
|-----------------------------------------------------------|-----------------------|--------|
| Data Directory                                            |                       |        |
| Please select a directory under which to store your data. |                       |        |
| Data Directory D:\Program Files\PostgreSQL\10\data        |                       |        |
|                                                           |                       |        |
|                                                           |                       |        |
|                                                           |                       |        |
|                                                           |                       |        |
|                                                           |                       |        |
|                                                           |                       |        |
|                                                           |                       |        |
|                                                           |                       |        |
| InstallBuilder                                            |                       |        |
|                                                           | <back next=""></back> | Cancel |

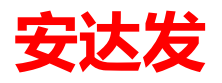

选择数据库路径,不要安装在系统盘,可改成 D 盘,点击"Next",继续安装,显示界面如下;

| n Setup                                                                                         |                              |
|-------------------------------------------------------------------------------------------------|------------------------------|
| Password                                                                                        | <b></b>                      |
| Please provide a password for the database superuser (postgres).<br>Password<br>Retype password |                              |
| InstallBuilder                                                                                  | <back next=""> Cancel</back> |

设置 PgSql 数据库密码, 点击"Next", 继续安装, 显示界面如下;

| 🖥 Setup                                                                 |                      |
|-------------------------------------------------------------------------|----------------------|
| Port                                                                    | <b>1</b>             |
| Please select the port number the server should listen on.<br>Port 5432 |                      |
|                                                                         |                      |
|                                                                         |                      |
|                                                                         |                      |
| InstallBuilder                                                          | < Back Next > Cancel |

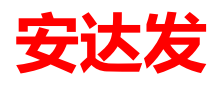

设置 PgSql 数据库端口,按默认即可,点击"Next",继续安装,显示界面如下;

| 🚰 Setup                                                             |                              |
|---------------------------------------------------------------------|------------------------------|
| Advanced Options                                                    | <b></b>                      |
| Select the locale to be used by the new database cluster.<br>Locale |                              |
|                                                                     |                              |
|                                                                     |                              |
| InstellBuildor                                                      |                              |
| 113(QIID4I142)                                                      | <back next=""> Cancel</back> |

按默认即可,点击"Next",继续安装,显示界面如下;

| 🖥 Setup                                                              | _ 🗆 🗙  |
|----------------------------------------------------------------------|--------|
| Installing                                                           |        |
| Please wait while Setup installs PostgreSQL on your computer.        |        |
| Installing                                                           |        |
| Unpacking C:\Program []Lib\site-packages\babel\locale-data\ar_IL.dat |        |
|                                                                      |        |
|                                                                      |        |
|                                                                      |        |
|                                                                      |        |
|                                                                      |        |
|                                                                      |        |
|                                                                      |        |
|                                                                      |        |
|                                                                      |        |
|                                                                      |        |
|                                                                      |        |
| InstallDuildon                                                       |        |
| <back next=""></back>                                                | Cancel |

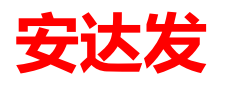

点击"",最后完成安装。

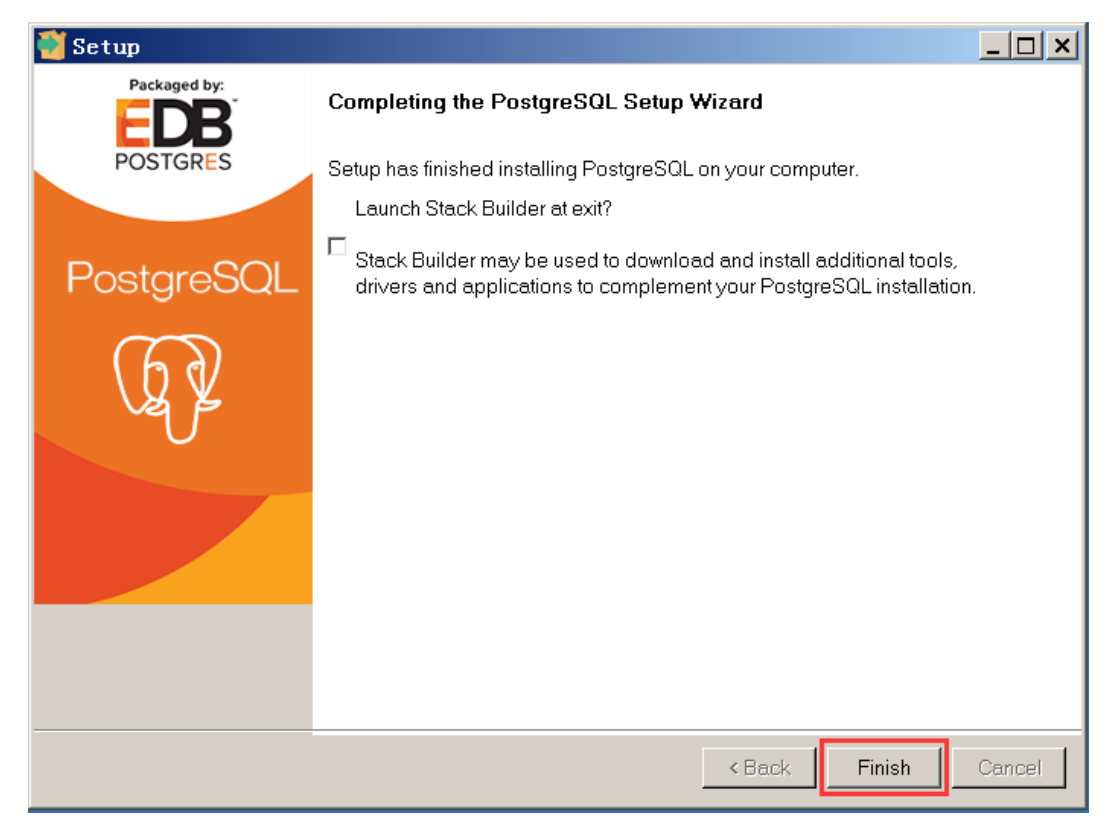

安装成功后,可打开 PgSql 的管理器,操作如下;

| L Microsoft SQL Server 2008<br>Microsoft SQL Server 2008 R2<br>Microsoft Visual Studio 2008 | 计 <b></b> 列 |
|---------------------------------------------------------------------------------------------|-------------|
| PostgreSQL 10     Sack Builder     Postgreit 4                                              | 控制面板        |
| Reload Configuration                                                                        | 设备和打印机      |
| 📟 SQL Shell (psql)<br>📜 Documentation                                                       | 管理工具 ▶      |
| ]L UltraISO<br>L 附件                                                                         | 帮助和支持       |
| 1 管理工具                                                                                      | 运行          |
| ✓ 返回                                                                                        |             |
| 搜索程序和文件                                                                                     | 注销 ▶        |
| мтта 🛛 🛃 🖉 🚞 💽                                                                              | <i>a</i>    |

#### 2.2 数据库还原

对 AndafaC1Server.zip 进行解压,获得数据库备份文件 c1db10.backup,还原的数据库名为 Andafa\_C1DB (注意修改选项中的路径);

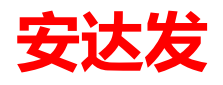

| 📭 pgAdmin 4                        |                            | ×                 | +      |                   |                 |            |              |         |               | 23 |
|------------------------------------|----------------------------|-------------------|--------|-------------------|-----------------|------------|--------------|---------|---------------|----|
| $\leftarrow \   \rightarrow \   G$ | <b>(</b> ) 127. 0. 0. 1:   | 49183/b:          | rowser | •/                |                 |            |              | Gr      | × ☆ 8         | :  |
| 🕼 pgAdmi                           | in 4                       |                   |        |                   |                 |            |              |         |               |    |
| 🐴 Browser                          |                            | 1/ ==             | T      | 🚯 Dashboard       | 📽 Properties    | SQL        | ✓ Statistics | 🖒 De    | penden 🗲 🌶    | ×  |
| È 등 Servers (1)<br>È ぎPostgreS     | QL 10                      |                   |        | Welcome           |                 |            |              |         |               |    |
|                                    | Connect to Se              | rver              |        |                   |                 |            |              |         |               |    |
|                                    | Please ente<br>"PostgreSQI | r the pa<br>L 10" | sswor  | d for the user 'p | ostgres' to con | nect the s | server -     |         | QL            |    |
|                                    | Password                   |                   |        | ••••              |                 |            |              |         | I             |    |
|                                    |                            |                   | S      | ave Password      |                 |            |              |         | nent tool     |    |
|                                    |                            |                   |        |                   |                 |            | ОК           | Cancel  | code<br>r the |    |
|                                    |                            |                   |        | needs of c        | levelopers, DB/ | As and sy  | stem adminis | trators | alike.        |    |
|                                    |                            |                   |        |                   |                 |            |              |         |               |    |

首先, 启动 PgSql 管理器, 输入 PgSql 密码, 登录数据库;

| 👎 pgAdmin 4                                                       | × +                                                                                                    |                                                                                                    |
|-------------------------------------------------------------------|----------------------------------------------------------------------------------------------------|----------------------------------------------------------------------------------------------------|
| $\leftarrow \rightarrow C$ (3) 127.0.0.1                          | :49183/browser/                                                                                                    | Image: Section 1. Section 1. |
| 😡 pgAdmin 4                                                       |                                                                                                    |                                                                                                    |
| 🕅 Browser                                                         | チ 🎟 🔻 Bashboard 🗱 Properties 🗎 SQL                                                                                                    | 🗠 Statistics 👌 Dependen 🗲 🔶 🗶 p                                                                                                    |
| E Servers (1)<br>Create<br>Create<br>Create<br>E Table<br>Refresh | Server sessions           6.0           Database           4.0           3.0           2.0           1.0           0.0           Tuples in           1.00           Inserts           0.50           Deletes           0.50           0.00 | Transactions per second          12.5         Transactions         10.0         Commits         Rollbacks         5.0         Block I/O         70         Reads         0.0                                                                                                    |
|                                                                   | 4                                                                                                    |                                                                                                    |

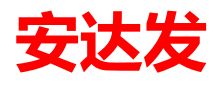

依次点击 Databases → Create → Database… , 创建数据库;

| 🥃 Create - Databa | ise 🔤                      | ٢  |
|-------------------|----------------------------|----|
| General Definitio | on Security Parameters SQL |    |
| Database          | Andafa_c1db                |    |
| Owner             | 🔺 postgres 🔹               | .] |
| Comment           |                            |    |
|                   |                            |    |
|                   |                            |    |
|                   |                            | 10 |
|                   |                            |    |
|                   |                            |    |
|                   |                            |    |
|                   |                            |    |
|                   |                            |    |
|                   |                            |    |
|                   |                            |    |
| 1 ?               | Save X Cancel & Rese       | ť  |

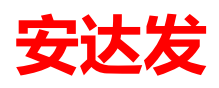

输入数据库名: Andafa\_C1DB, 点击"Save"建立数据库;

| 🕼 pgAdmin 4       |                                       |       |
|-------------------|---------------------------------------|-------|
| 🐴 Browser         | 7 🗏 T                                 | 🚯 Das |
| 🗄 🗄 Servers (1)   | · · · · · · · · · · · · · · · · · · · |       |
| 🖮 🕼 PostgreSQL 10 |                                       | Data  |
| 🕂 🥃 Databases (   | 2)                                    | 1.00  |
| 🖨 🚍 Andafa        | c1db                                  | 0.80  |
| ⊕ <b>छ</b> с      | Create                                | •     |
| ⊕- % c            | Refresh                               | ).60  |
| ⊕- ( <b>Č</b> E   | Delete/Drop                           | ).40  |
| ⊕                 | CREATE Script                         | ).20  |
| ⊕ <b>⊴</b> F(     |                                       |       |
|                   |                                       | 7.00  |
|                   | Maintenance                           | Tupl  |
|                   | Backup                                | 1.00  |
| er e poste        | Restore                               |       |
| ± 69 С.           | Crant Wizard                          |       |

选择 Andafa\_C1DB 右键数据库,点击"Restore…",进行数据还原;

| Restore (Database: Andafa_C1_DB) |                                     |        |  |  |  |  |
|----------------------------------|-------------------------------------|--------|--|--|--|--|
| General Restore opt              | tions                               |        |  |  |  |  |
| Format                           | Custom or tar                       |        |  |  |  |  |
| Filename                         | D:\setup\Andafa_C1\Andafa_C1_DB.bak |        |  |  |  |  |
| Number of jobs                   |                                     |        |  |  |  |  |
| Role name                        | Select from the list                | •      |  |  |  |  |
|                                  |                                     | -      |  |  |  |  |
| i ?                              | 🔹 Restore                           | Cancel |  |  |  |  |

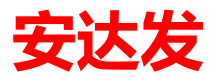

选择还原的文件,点击"Restore"进行还原,若版本更高或格式不对,则还原不成功;

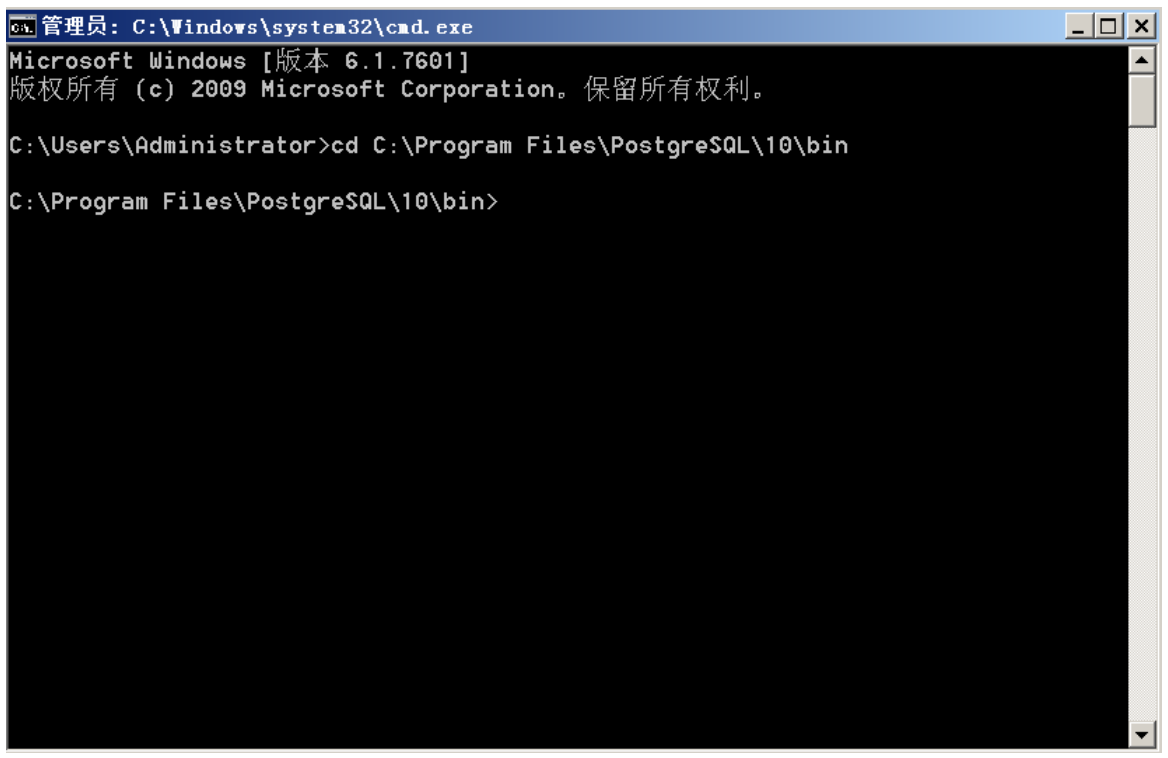

请用命令还原,可以选择或输入"CMD",进入命令模式,进入"psql"或"pg\_restore"所在目录,用 命令进行还原;

Bak 格式使用:

psql -U postgres -d Andafa\_c1db -W -f d:\Andafa\_c1db.bak;

Backup 格式使用:

pg\_restore -h localhost -p 5432 -U postgres -W -d Andafa\_c1db -v d:\ Andafa\_c1db.backup; 回车之后,提示输入数据库密码即可。

#### 2.3 备份数据库

备份数据库,打开 PgAdmin,选择要备份的数据库,点右键"Backup···"

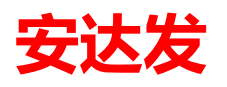

| pgAdmin 4           | File 👻 Object 👻     | То | ols 🔻 Help 👻 |                     |     |              |              |              |
|---------------------|---------------------|----|--------------|---------------------|-----|--------------|--------------|--------------|
| A Browser           | 7 ==                | T  | 🚯 Dashboard  | <b>©</b> Properties | SQL | 🛃 Statistics | Dependencies | 🖓 Dependents |
| 🖮 🚍 Servers (1)     |                     |    |              | Туре                |     |              | Name         |              |
| 🖮 🕅 PostgreSQL 11   | 1                   |    |              |                     |     |              |              |              |
| 🖶 🥃 Databases       | (7)                 |    |              |                     |     |              |              |              |
| 🖻 🥽 Andafa          | c1db                |    |              |                     |     |              |              |              |
| <b>⊕</b> 69         | Create              | •  |              |                     |     |              |              |              |
| <b>⊕</b> ♦          | Refresh             |    |              |                     |     |              |              |              |
| <b>⊕</b> - <b>□</b> | Delete/Drop         |    |              |                     |     |              |              |              |
| ÷ 🔁                 | CREATE Script       |    |              |                     |     |              |              |              |
|                     | Disconnect Database |    |              |                     |     |              |              |              |
|                     | Maintenance         |    |              |                     |     |              |              |              |
| 🕀 🊍 axd             | Backup              |    |              |                     |     |              |              |              |
| 💷 🚍 axd             | Restore             |    |              |                     |     |              |              |              |
| 🕮 🚍 axd             | Grant Wizard        |    |              |                     |     |              |              |              |
| 🕀 🧫 😑 bh            | Query Tool          |    |              |                     |     |              |              |              |
| 🕀 🧮 pos             | Properties          |    |              |                     |     |              |              |              |
| 🗄 😑 sf 🖵            |                     |    |              |                     |     |              |              |              |
| 🖶 🚣 Login/Grou      | up Roles            |    |              |                     |     |              |              |              |
| 🖮 눰 Tablespace      | es                  |    |              |                     |     |              |              |              |
|                     |                     |    |              |                     |     |              |              |              |

| Select file               |                                                                         |
|---------------------------|-------------------------------------------------------------------------|
| ★ 1 d:\andafa_c1db.backup | × C & b III I                                                           |
| Name                      | Size     Modified                                                       |
| <b>&gt;</b> 2018          | 0.0 B Tue Dec 18 21:38:04 2018                                          |
|                           |                                                                         |
|                           |                                                                         |
|                           |                                                                         |
|                           |                                                                         |
|                           |                                                                         |
|                           |                                                                         |
|                           |                                                                         |
|                           |                                                                         |
|                           |                                                                         |
|                           |                                                                         |
|                           | Show hidden files and folders? $\Box$ Format: backup $ \smallsetminus $ |
|                           | Select 🗙 Cancel                                                         |

选择备份路径与文件名,备份的格式,点击"Select";

| Backup (Database: axdb10_dev | n 🛃 🛃                 |
|------------------------------|-----------------------|
| General Dump options         |                       |
| Filename                     | d:\andafa_c1db.backup |
| Format                       | Custom                |
| Compression ratio            |                       |
| Encoding                     | Select from the list  |
| Number of jobs               |                       |
| Role name                    | Select from the list  |
| i ?                          | 🖺 Backup 🗶 Cancel     |

点击"Backup"执行数据库备份,即可;

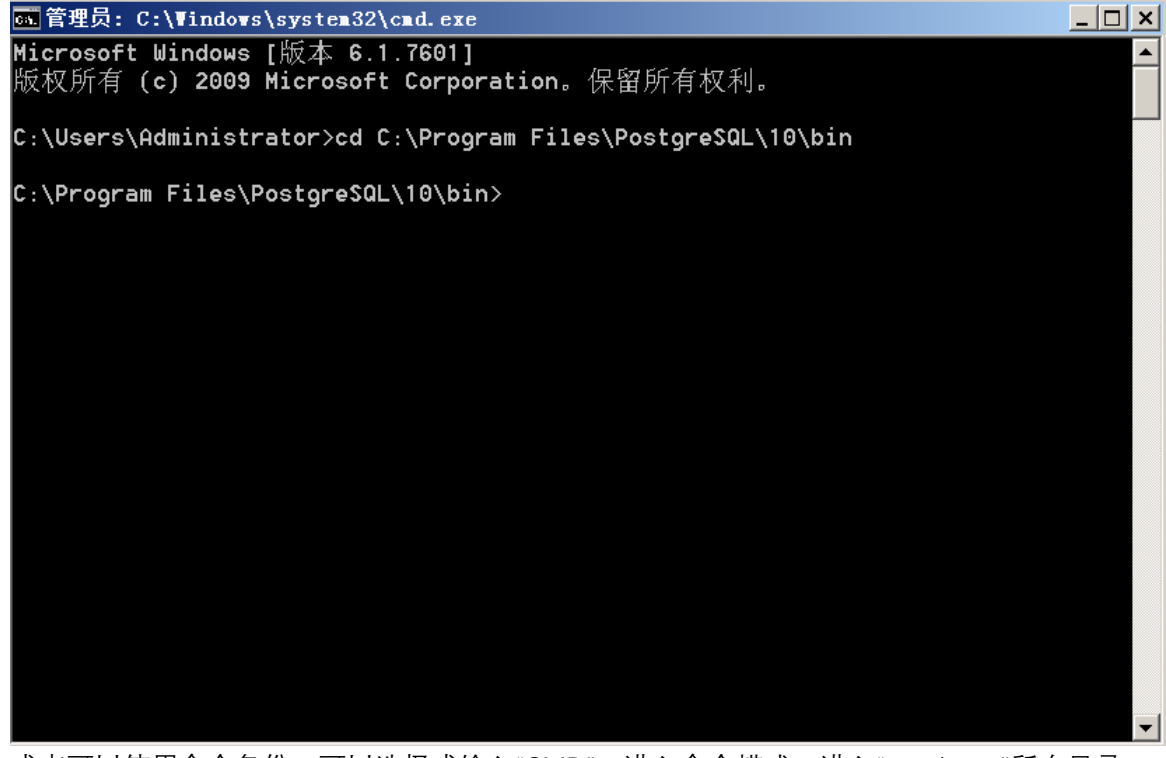

或者可以使用命令备份,可以选择或输入"CMD",进入命令模式,进入"pg\_dump"所在目录; 备份 bak 使用:

pg\_dump -h localhost -U postgres Andafa\_c1db > D:\ Andafa\_c1db.bak;

备份 backup 使用:

pg\_dump -h localhost -p 5432 -U postgres -W -F c -b -v -f "D:/ Andafa\_c1db.backup" Andafa\_c1db;

回车之后,提示输入数据库密码即可。

## 3 软件包文件结构

AndafaC1Server.zip 软件包中包含四个文件:

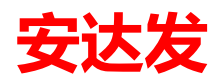

● Server 目录: 安达发 C1 系统服务端

● c1db10.bak: 安达发 C1 系统数据库备份文件

| 🌆 l 💽 🚺 👳 l |                          | AndafaC                            | 1Server   |           |   |
|-------------|--------------------------|------------------------------------|-----------|-----------|---|
| 文件 主页 共享    | 查看                       |                                    |           |           |   |
| 🕞 💿 🔻 🚺 🕨 🕱 | 这台电脑 → 本地磁盘(C:) → andafa | <ul> <li>AndafaC1Server</li> </ul> |           |           | Ý |
| ☆ 收藏夹       | 名称                       | 修改日期                               | 类型        | 大小        |   |
| 🚺 下载        | 鷆 Bin                    | 2019/10/16 13:58                   | 文件夹       |           |   |
| ■ 桌面        | 퉬 Config                 | 2019/3/21 8:36                     | 文件夹       |           |   |
| 💹 最近访问的位置   | 퉬 HelpDoc                | 2019/3/21 8:36                     | 文件夹       |           |   |
|             | 퉬 Logs                   | 2019/10/16 11:56                   | 文件夹       |           |   |
| 📕 这台田脑      | 퉬 PdaUpdater             | 2019/10/16 11:34                   | 文件夹       |           |   |
|             | 퉬 Updater                | 2019/10/16 11:34                   | 文件夹       |           |   |
| ■ 1950 ■ 图片 | 📄 c1db10.backup          | 2019/10/16 14:07                   | BACKUP 文件 | 19,588 KB |   |
| 📗 文档        |                          |                                    |           |           |   |
| 📜 下载        |                          |                                    |           |           |   |
| 🔰 音乐        |                          |                                    |           |           |   |
| 1. 古雨       |                          |                                    |           |           |   |

## 4 C1 应用程序服务器安装

#### 4.1 安装环境

安达发 C1 系统应用程序服务器安装时需要如下环境要求,如未安装如下环境请先安装:

- 1. .net framework4.7 以上版本;
- 2. postgresql-12 或更高版本;

#### 4.2 安装步骤

第一步:还原数据库。在安装应用程序服务器前需要先将安达发 C1 系统数据先安装到服务库服务器上,可在服务器上建立对应的数据库,然后将对应的数据库实体(c1db10.backup)还原到新建的对应的数据库上。可参考 2.2 数据库还原。

| 👪 l 💽 👪 🗢 l |                            | AndafaC          | 1Server   |           |   |
|-------------|----------------------------|------------------|-----------|-----------|---|
| 文件 主页 共享    | 查看                         |                  |           |           |   |
| 🛞 👻 🕇 📕 🕨 ই | 这台电脑 ▶ 本地磁盘(C:) ▶ andafa ▶ | AndafaC1Server   |           |           | ~ |
| ☆ 收藏夹       | 名称                         | 修改日期             | 类型        | 大小        |   |
| 鷆 下载        | 鷆 Bin                      | 2019/10/16 13:58 | 文件夹       |           |   |
| ■ 桌面        | 퉬 Config                   | 2019/3/21 8:36   | 文件夹       |           |   |
| 週 最近访问的位置   | 퉬 HelpDoc                  | 2019/3/21 8:36   | 文件夹       |           |   |
|             | 퉬 Logs                     | 2019/10/16 11:56 | 文件夹       |           |   |
| ■ 这台电脑      | 퉬 PdaUpdater               | 2019/10/16 11:34 | 文件夹       |           |   |
| 1 和5        | 퉬 Updater                  | 2019/10/16 11:34 | 文件夹       |           |   |
| ▶ 图片        | 📄 c1db10.backup            | 2019/10/16 14:07 | BACKUP 文件 | 19,588 KB |   |
| 📔 文档        |                            |                  |           |           |   |
| 🚺 下载        |                            |                  |           |           |   |
| 🜗 音乐        |                            |                  |           |           |   |
| 📔 桌面        |                            |                  |           |           |   |

第二步:找到可执行文件。数据库建好后即可开始安装安达发 C1 系统的应用程序服务器,将对 应的服务器文件夹(Server)拷贝到服务器电脑上,进入目录找到应用程序配置的可执行文件

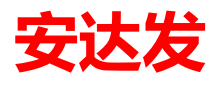

Andafa.Server.Manager.exe,可将其发送到桌面快捷方式。

| 👪 l 💽 👪 = l        | 应用程序工具                                       |                   | Bin       | l      |   |
|--------------------|----------------------------------------------|-------------------|-----------|--------|---|
| 文件 主页 共享           | 查看管理                                         |                   |           |        |   |
| € ⊚ - ↑ 🌗 • 5      | 这台电脑 → 本地磁盘 (C:) → andafa → Andafa           | aC1Server 🕨 Bin 🕨 |           |        | ¥ |
| 👉 收藏夹              | 名称                                           | 修改日期              | 类型        | 大小     |   |
|                    | 🧾 Andafa.Server.ImportData.exe               | 2015/12/24 10:53  | CONFIG 文件 | 1 KB   |   |
| 「」「」の              | 🧾 Andafa.Server.ImportData.vshost.exe        | 2015/12/24 10:53  | CONFIG 文件 | 1 KB   |   |
| ■ 美叫<br>③ 見いひた词的法案 | Andafa.Server.ImportExcel                    | 2016/4/14 15:51   | 应用程序      | 24 KB  |   |
| ≥ 東江切りの11111       | Andafa.Server.ImportExcel.exe                | 2013/8/1 11:01    | CONFIG 文件 | 1 KB   |   |
|                    | Andafa.Server.ImportK3Cloud                  | 2019/3/2 10:40    | 应用程序      | 32 KB  |   |
| ▶️ 这台电脑            | Andafa.Server.Lo.MtrSet                      | 2019/5/23 16:50   | 应用程序      | 82 KB  |   |
| 📓 视频               | 🏂 Andafa.Server.Manager                      | 2019/3/13 17:01   | 应用程序      | 169 KB |   |
| 📔 图片               | Andafa.Server.Mes.CheckRulers.dll            | 2014/11/20 14:05  | 应用程序扩展    | 40 KB  |   |
| 📗 文档               | 🚳 Andafa.Server.Mes.FeedBackComma            | 2014/10/20 9:43   | 应用程序扩展    | 48 KB  |   |
| 🚺 下载               | Andafa.Server.Mes.Mes_Weight.dll             | 2014/11/13 17:47  | 应用程序扩展    | 28 KB  |   |
| 🚺 音乐               | 🚳 Andafa.Server.Mes.UpdateProduceB           | 2014/11/27 11:22  | 应用程序扩展    | 40 KB  |   |
| ▶ 桌面               | 📧 Andafa.Server.Message                      | 2018/8/9 14:07    | 应用程序      | 27 KB  |   |
|                    | Andafa.Server.Mo.CreateMO.dll                | 2016/1/22 19:09   | 应用程序扩展    | 19 KB  |   |
|                    | 🚳 Andafa.Server.Mo.CreateMoRmb.dll           | 2016/1/22 19:09   | 应用程序扩展    | 43 KB  |   |
| <b>6</b> 网络        | 🚳 Andafa.Server.Mo.MoSave.dll                | 2016/1/22 19:09   | 应用程序扩展    | 13 KB  |   |
| -¥ Mist            | 🚳 Andafa.Server.Mom.CreateMO.dll             | 2014/10/17 15:10  | 应用程序扩展    | 32 KB  |   |
|                    | 🚳 Andafa.Server.Mom.CreateMoRmb.dll          | 2014/11/6 15:05   | 应用程序扩展    | 48 KB  |   |
| 115 个项目   选中 1 个项  | Andafa.Server.Mom.MoCommand.dll<br>页目 169 KB | 2014/10/20 9:37   | 応用程序扩展    | 40 KB  |   |

第三步:数据库配置。双击打开应用程序配置窗口,点到配置数据库界面,进行数据库配置。输入正确的数据库配置如图所示,输入完成可点击"测试连接"如提示测试成功,则数据库配置正确, 并点击"保存配置"将对应的数据库配置数据,保存。

| 🕌 Apsabe 服务器管理控制台                                                                                                    | - 0                                                                                                    | $\times$ |
|----------------------------------------------------------------------------------------------------|----------------------------------------------------------------------------------------------------|----------|
| Apsabo #§#                                                                                                    | 理控制台                                                                                                    |          |
| ※ 管理项目                                                                                                    |                                                                                                    |          |
| <ul> <li>■ 服务器</li> <li>秋态</li> <li>数据库</li> <li>文档管理</li> <li>● ● 日志</li> <li>● ● 授权许可</li> <li>● ● ● 授权许可</li> </ul> | 数据库类型:       PostgreSql         服务器名:       127.0.0.1         数据库名:       Andafa_cldb         用户名:       postgres         密码:       *******         端口:       5432         (如果您的服务器安装了防火墙,请确保此端口已经开放)         测试连接       保存配置 |          |

第四步: 注册申请文件生成。在应用程序配置窗口中, 点到授权许可下的"注册申请填写"栏, 进行注册申请的填写, 如图所示, 填写完对应的相关资料后, 点击"生成注册申请文件"按钮, 系统 会根据填写的资料给服务器所在电脑的软、硬件信息生成唯一的申请文件。

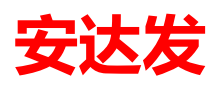

| 法 Apsabe 服务器管理控制台                                                                                                    |               |                      | _ |              | × |
|----------------------------------------------------------------------------------------------------|---------------|----------------------|---|--------------|---|
| Apsabe 服务器管                                                                                                    | 理控制台          |                      |   |              |   |
| 法 管理项目                                                                                                    | 🖞 License     | » 注册申请填写             |   |              |   |
| ■ 服务器                                                                                                    | 公司名称:         | 安达发                  | * |              |   |
|                                                                                                    | 联系地址:         | 东莞市旗峭路162号中侨大厦B座2001 | * |              |   |
| <ul> <li>●●● 又档管理</li> <li>●●● 日志</li> <li>●●● 授权许可</li> <li>●●● 授択许可</li> <li>●●● 注册申请填写</li> <li>●●● 注册</li> </ul> | 联系电话:<br>联系人: | 0769-22020566        | * |              |   |
|                                                                                                    |               | 淡贤锋                  | * |              |   |
|                                                                                                    | 电子邮件:         | frankdan@andafa.comm |   |              |   |
| ① 麻牛信息                                                                                                    | 公司网站:         | www. andafa. com     |   |              |   |
|                                                                                                    |               | 生成注册申请文件             | Y | $\mathbf{X}$ |   |
|                                                                                                    |               |                      |   |              | 2 |

注册信息必须填写完整,公司名称需要使用公司的完整名称,不能使用简称,联系地址要填写 详细联系地址。电子邮件和公司网站都需要填写。

生成的申请文件以.rqg 结尾。

第五步:发送注册申请文件得到认证文件。将得到的注册申请文件发送到 frank@andafa.com 邮 箱中。安达发公司人员收到对应的注册申请文件后,会根据此文件生成对应的唯一的认证文件 并发回, 文件类型以.lsn 结尾。

第六步:进行注册。得到发回的认证文件后,我们就可以进行注册认证了,在应用程序配置窗口 中,点击到授权许可中的"注册"结点,如图所示,并选择对应的认证文件,点击"注册"按钮,如 提示"注册成功",则认证文件生效。

| 溢 Apsabe 服务器管理控制台                                                                                                    |            |      | — | × |
|----------------------------------------------------------------------------------------------------|------------|------|---|---|
| Apsabo 服务器管                                                                                                    | 理控制台       |      |   |   |
| 🔆 管理项目                                                                                                    | 📸 Li cense | » 注册 |   |   |
| <ul> <li>■ 服务器</li> <li>● 状态</li> <li>● 数据库</li> <li>● 文档管理</li> <li>● 日志</li> <li>● 授权许可</li> <li>● 注册申请填写</li> <li>● 注册</li> <li>● 飯本信息</li> </ul> | 授权文件:      | 注册   | ] |   |

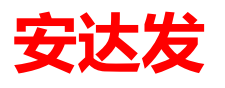

| 📡 打开                                    |              |                         |                 |                             |           | ×    |
|-----------------------------------------|--------------|-------------------------|-----------------|-----------------------------|-----------|------|
| $\leftarrow \rightarrow \cdot \uparrow$ | 此电脑          | › 软件 (D:) › Andafa_c1 › | ✓ <sup>™</sup>  | 搜索"Andafa_c1                |           | Q    |
| 组织 ▼ 新建文件科                              | <del>友</del> |                         |                 |                             | •         | ?    |
| 🔜 此电脑                                   | 1 名          | 称 ^                     | 修改日期            | 类型                          | 大小        |      |
| 🧊 3D 对象                                 |              | client                  | 2019/2/25 10:16 | 文件夹                         |           |      |
| 📲 m1metal                               |              | Server                  | 2019/2/25 10:15 | 文件夹                         |           |      |
| 📑 视频                                    | C            | ]东莞市安达发网络信息技术有限公司_20    | 2019/1/2 12:02  | LSN 文件                      |           | 1 KB |
|                                         |              |                         |                 |                             |           |      |
| 🔮 文档                                    |              |                         |                 |                             |           |      |
| 👆 下载                                    |              |                         |                 |                             |           |      |
| 🎝 音乐                                    |              |                         |                 |                             |           |      |
| 三 桌面                                    |              |                         |                 |                             |           |      |
| 🏭 系统 (C:)                               |              |                         |                 |                             |           |      |
| 🔜 软件 (D:)                               |              |                         |                 |                             |           |      |
| 🕳 文件 (E:)                               | v <          |                         |                 |                             |           | >    |
| Ż                                       | (件名(N):      | 东莞市安达发网络信息技术有限公司_20190  | 102.lsn ~       | Lisence File (*.ls<br>打开(O) | sn)<br>取消 | ~    |
|                                         |              |                         |                 |                             |           | .:   |

第七步: 服务安装。右键 Andafa.Server.Manager, 点击"以管理员身份运行", 在应用程序配置窗口中, 点击到"状态"页面, 点击"安装"按钮即可将服务注册到系统服务中, 如图所示。

| 📕   🖌 📕 =  |       | 应用程序工具           | Bin                   |                 |      |         |
|------------|-------|------------------|-----------------------|-----------------|------|---------|
| 文件 主页      | 共享 査  | 看管理              |                       |                 |      |         |
| ← → ∽ ↑ ]  | > 此电脑 | > 软件 (D:) > Anda | afa_c1 > Server > Bin |                 |      |         |
|            |       | 名称               |                       | 修改日期            | ~    | 大小      |
| ★ 快速访问     |       | 🎽 Andafa.Server. | Manager               | 2017/9/16 13.34 | 应田程序 | 171 KB  |
| ■ 桌面       | *     | Andafa.Server.   | 打开(0)                 |                 |      | 27 KB   |
| 🚺 下载       | *     | Andafa.Server.   | 🗣 🗣 以管理员身份运行(         | (A)             |      | 49 KB   |
| 🗎 文档       | *     | Andafa.Server.   | F 兼容性疑难解答(Y)          |                 |      | 6 KB    |
| 🔁 图片       | *     | Andafa.Server.   | 用图形处理器运行              |                 |      | > 71 KB |
| 📕 DbBackup |       | Andafa.Server.   | F 固定到"开始"屏幕(I         | P)              |      | 34 KB   |

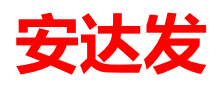

| 🎽 Apsabe 服务器管理控制台                                                                                                    | - 🗆 X                                                                                                    |                                 |
|----------------------------------------------------------------------------------------------------|----------------------------------------------------------------------------------------------------|---------------------------------|
| Apsabo 服务器管                                                                                                    | 理控制台                                                                                                    |                                 |
| 法 管理项目                                                                                                    | ▶ 状态                                                                                                    |                                 |
| <ul> <li>■ 服务器</li> <li>→ ● 状态</li> <li>→ ● 数据库</li> <li>→ ● 文档管理</li> <li>● ● 日志</li> <li>● ● 授权许可</li> <li>● ● 授权许可</li> </ul> | 应用服务名称: AndafaC1Service<br>应用服务端口: 9801<br>数据服务名称: AndafaC1CacheService<br>数据服务端口: 9901<br>(如果您的服务器安装了防火墙,请码<br>当前状态: 停止 刷新状态<br>安装服务(C) 启动(E) 停止(S) | 确保上面的端口都已经开放)<br>重启( <u>B</u> ) |

如"安装"按钮变为"移除"按钮,则已成将服务安装到系统中。

| 🎽 Apsabe 服务器管理控制台                                                                                                    |                                                                                                    | - 🗆 X                       |
|----------------------------------------------------------------------------------------------------|----------------------------------------------------------------------------------------------------|-----------------------------|
| Apsabo 服务器管                                                                                                    | 理控制台                                                                                                    |                             |
| ※ 管理项目                                                                                                    | ▶〕状态                                                                                                    |                             |
| <ul> <li>■ 服务器</li> <li>● 状态</li> <li>● 数据库</li> <li>● 文档管理</li> <li>● 日志</li> <li>● 授权许可</li> <li>● 授权许可</li> </ul> | 应用服务名称: AndafaC1Service<br>应用服务端口: 9801<br>数据服务名称: AndafaC1CacheService<br>数据服务端口: 9901<br>(如果您的服务器安装了防火墙,请确保上<br>当前状态: 停止 <u>刷新状态</u><br>移除服务(E) 启动(E) 停止(S) 重 | ]<br>;面的端口都已经开放)<br>[[启(]]) |

如需修改对应的端口,可在端口中输入对应的端口号,重新安装即可。 第八步:启动服务。完成如上操作后,应用程序服务器就可以启动了,点击"启动"按钮,如当前 状态变为"正在运行",则成功启动。

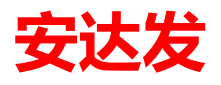

| 🕌 Apsabe 服务器管理控制台                                                                                                    | - 🗆 X                                                                                                    |                                                                                      |
|----------------------------------------------------------------------------------------------------|----------------------------------------------------------------------------------------------------|--------------------------------------------------------------------------------------|
| Apsabo 服务器管                                                                                                    | 理控制台                                                                                                    |                                                                                      |
| ※ 管理项目                                                                                                    | ▶□状态                                                                                                    |                                                                                      |
| <ul> <li>■ 服务器</li> <li>● 状态</li> <li>● 数据库</li> <li>● 文档管理</li> <li>● ● 日志</li> <li>● ● 授权许可</li> <li>● ● 授权许可</li> </ul> | 应用服务名称: AndafaC1Service<br>应用服务端口: 9801<br>数据服务名称: AndafaC1CacheSe<br>数据服务端口: 3901<br>(如果您的服务器)<br>当前状态: 正在运行<br>移除服务( <u>B</u> ) <u>启动(P</u> ) | e<br>ervioe<br>安装了防火墙,请确保上面的端口都已经开放)<br><u>刷新状态</u><br>停止( <u>S</u> ) 重启( <u>R</u> ) |

### 5 系统数据初始化

登入系统后,进入目录: ADP 开发平台→SQL 管理器,选中相应的要初始化的模块,点击【执行 SQL】,执行成功将会把对应模块的数据初始化。

| ax 安达            | ax 安达发 Andafa AX - [执行SQL] |                 |                          |    |  |  |  |
|------------------|----------------------------|-----------------|--------------------------|----|--|--|--|
| 首页               | 执行S                        | QL              |                          |    |  |  |  |
| 約 查找             | 2 📄 新建                     | 😼 复制为 📑 编辑(E) 👂 | 执行sql 🗙 删除 🞅 刷新  ? 帮助    |    |  |  |  |
|                  | 危险等级                       | SQL名称           | 内容                       | 说明 |  |  |  |
| 1                | 10                         | 重新组织所有索引        | EXEC rebuild_index_all   |    |  |  |  |
| 2                | 10                         | 刷新所有视图          | EXEC refresh_view_all    |    |  |  |  |
| 3                | 30                         | 更新基础单据的时间       | EXEC update_mo_hope_date |    |  |  |  |
| 4                | 10                         | 复制当前数据库         | EXEC Copy_db             |    |  |  |  |
| 5                | 20                         | 插入演示数据          | EXEC Insert_DemoData     |    |  |  |  |
| <mark>▶</mark> 6 | 99                         | 清除系统数据          | EXEC clear_all           |    |  |  |  |
| 7                | 99                         | 清除数据采集记录        | EXEC clear_mes_collect   |    |  |  |  |
| 8                | 99                         | 清除报工数据          | EXEC clear_mes_fb        |    |  |  |  |

其中:初始化化数据分为清除基础数据和运行数据;运行数据为系统发生业务时产生的数据。 数据初始化按照模块进行,分为基本(bas)和运行(run):

1. 基本: 该模块的基础数据

2. 运行:系统运行后,产生的数据

## 6 系统维护-数据库自动备份

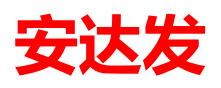

| 📕   🗹 📕 🔻   D                                | bBackup |                      |                 |                 |             |
|----------------------------------------------|---------|----------------------|-----------------|-----------------|-------------|
| 文件 主页                                        | 共享 貧    | 看                    |                 |                 |             |
| $\leftarrow \rightarrow \checkmark \uparrow$ | ] > 此电脑 | i 〉 软件 (D:) 〉 Andafa | a_c1 > DbBackup |                 | ~ Ū         |
| 🏄 快速访问                                       | ^       | 名称                   | ^               | 修改日期            | 类型          |
|                                              | *       | DbBackup             |                 | 2019/2/19 13:46 | Windows 批处理 |
| 📜 下载                                         | *       |                      |                 |                 |             |
| 📔 文档                                         | *       |                      |                 |                 |             |
|                                              | *       |                      |                 |                 |             |

在 D 盘建立 Andafa\_c1 文件夹, 在 Andafa\_c1 下再建立 DbBackup 文件夹, 在 DbBackup 文件 夹下用记事本建立 DbBackup.bat 备份批处理文件, 内容如下:

| @ECHO OFF                                                                 |
|---------------------------------------------------------------------------|
| @setlocal enableextensions                                                |
| @cd /d "%~dp0"                                                            |
| SET PGPATH=C:\"Program Files"\PostgreSQL\11.2\bin\pg_dump                 |
| SET SVPATH=D:\Andafa\DbBackup\                                            |
| SET PRJDB=axdb10                                                          |
| SET DBUSR=postgres                                                        |
| SET DBROLE=postgres                                                       |
| FOR /F ''TOKENS=1,2,3 DELIMS=/ '' %%i IN ('DATE /T') DO SET d=%%i-%%j-%%k |
| FOR /F "TOKENS=1,2,3 DELIMS=: " %%i IN ('TIME /T') DO SET t=%%i%%j%%k     |
| SET DBDUMP=%PRJDB%_%d%_%t%.backup                                         |
| @ECHO OFF                                                                 |
| %PGPATH% -h localhost -p 5432 -U %DBUSR%role %DBROLE% -w -F c -b -v -     |
| f %SVPATH%%DBDUMP% %PRJDB%                                                |
| echo Backup Taken Complete %SVPATH%%DBDUMP%                               |
| pause                                                                     |
| echo Backup Taken Complete %SVPATH%%DBDUMP%<br>pause                      |

#### 其中:

- 1. PGPATH: PG 数据库的安装路径下的备份命令
- 2. SVPATH: 备份文件存储路径
- 3. PRJDB:需要备份的数据库名称
- 4. DBUSR: 登录数据库的用户名
- 5. DBROLE: 登录数据库的用户密码

有空格的地方,请用半角引号",方便命令执行;

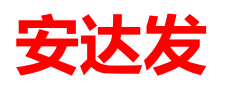

| 👹 高级安全 Windows 防火墙         |           |
|----------------------------|-----------|
| ፼ 共享和存储管理                  | 设备和打印机    |
|                            | 管理工具    ▶ |
| ◎ 争件宣有器 ◎ 数据源(ODBC) ◎ 系统配置 | 帮助和支持     |
|                            | 运行        |
| ◆ 返回                       |           |
| 搜索程序和文件                    | 注销        |
| 🎦 та 🛃 🖉 🚞 📀               | 2         |

DbBackup.bat 建立好后,加入"任务计划程序";

| 🕒 创建任务          |           |                        |           |            |         |           |      |       |                | $\times$ |
|-----------------|-----------|------------------------|-----------|------------|---------|-----------|------|-------|----------------|----------|
| 常规 触            | 发器 操作     | 条件                     | 设置        |            |         |           |      |       |                |          |
| 名称( <u>M</u> ): | 备份pgsql   |                        |           |            |         |           |      |       |                |          |
| 位置:             | Υ         |                        |           |            |         |           |      |       |                |          |
| 创建者:            | Andafa    | J                      |           |            |         |           |      |       |                |          |
| 描述( <u>D</u> ): |           |                        |           |            |         |           |      |       |                |          |
|                 |           |                        |           |            |         |           |      |       |                |          |
|                 |           |                        |           |            |         |           |      |       |                |          |
| 安全选项            |           |                        |           |            |         |           |      |       |                |          |
| 运行任务            | 3时,请使用下   | 列用户帐                   | 户:        |            |         |           |      |       |                |          |
|                 |           |                        |           |            |         |           |      | 更改用户或 | 划组( <u>U</u> ) |          |
|                 | 用户登录时运行   | <u><del>,</del>(R)</u> |           |            |         |           |      |       |                |          |
| ◎ 不管            | 用户是否登录者   | 『要运行()                 | <u>N)</u> |            |         |           |      |       |                |          |
|                 | 下存储密码(P)。 | 该任务将                   | 识有访问      | 同本地计算      | 机资源的权   | 限。        |      |       |                |          |
| ☑ 使用:           | 最高权限运行(   | D                      |           |            |         |           |      |       |                |          |
| □ 隐藏(E)         | ) 1       | 配置(C):                 | Window    | vs Vista™、 | Windows | Server™ 2 | 2008 |       |                | ~        |
|                 |           |                        |           |            |         |           |      | 确定    | 取消             |          |

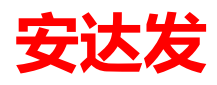

| 🕒 创建 | 任务            |       |       |       |   |   |  |  |    |    |    |    | $\times$ |
|------|---------------|-------|-------|-------|---|---|--|--|----|----|----|----|----------|
| 常规   | 触发器           | 操作    | 条件    | 设置    |   |   |  |  |    |    |    |    |          |
| 创建(  | 壬务时, 可        | 「以指定的 | 触发该任务 | 3的条件。 |   |   |  |  |    |    |    |    |          |
| _    |               |       |       |       |   |   |  |  |    |    |    |    |          |
| 触发   | 諸             |       | 详细信息  |       |   |   |  |  |    | 状态 | 2  |    |          |
| 每E   | 1             |       | 在每天的  | 12:00 |   |   |  |  |    | 已度 | 自用 |    |          |
|      |               |       |       |       |   |   |  |  |    |    |    |    |          |
|      |               |       |       |       |   |   |  |  |    |    |    |    |          |
|      |               |       |       |       |   |   |  |  |    |    |    |    |          |
|      |               |       |       |       |   |   |  |  |    |    |    |    |          |
|      |               |       |       |       |   |   |  |  |    |    |    |    |          |
|      |               |       |       |       |   |   |  |  |    |    |    |    |          |
|      |               |       |       |       |   |   |  |  |    |    |    |    |          |
|      |               |       |       |       |   |   |  |  |    |    |    |    |          |
|      |               |       |       |       |   |   |  |  |    |    |    |    |          |
|      |               |       |       |       |   |   |  |  |    |    |    |    |          |
|      |               |       |       |       |   |   |  |  |    |    |    |    |          |
|      |               |       |       |       |   |   |  |  |    |    |    |    |          |
| 新    | 建( <u>N</u> ) | 编辑    | ŧ(E)  | 删除([  | ) | ] |  |  |    |    |    |    |          |
|      |               |       |       |       |   |   |  |  | 确定 |    |    | 取消 |          |

#### 设置任务名称与选项, 触发时间,

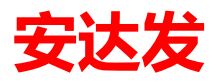

| ( | 9 创建任务            |                                    |   |    | $\times$ |
|---|-------------------|------------------------------------|---|----|----------|
|   | 常规 触发器 操作         | 条件 设置                              |   |    |          |
|   | 创建任务时,必须指动        | 2任务启动时发生的操作。                       |   |    |          |
|   |                   |                                    |   |    |          |
|   | 操作                | 详细信息                               |   |    |          |
|   | 启动程序              | D:\Andafa_c1\DbBackup\DbBackup.bat |   |    |          |
|   |                   |                                    |   |    |          |
|   |                   |                                    |   | -  |          |
|   |                   |                                    |   | -  |          |
|   |                   |                                    |   |    |          |
|   |                   |                                    |   |    |          |
|   |                   |                                    |   |    |          |
|   |                   |                                    |   |    |          |
|   |                   |                                    |   |    |          |
|   |                   |                                    |   |    |          |
|   |                   |                                    |   |    |          |
|   | <                 |                                    | > |    |          |
|   | 新建( <u>N</u> ) 编辑 | (E) 删除(D)                          |   |    |          |
|   |                   | 确定                                 | Ē | 取消 |          |
|   |                   |                                    |   |    |          |

设定备份的批处理文件,"确定"即可。

### 7 系统维护-日常检查

### 7.1 PgSql 服务器是否启动

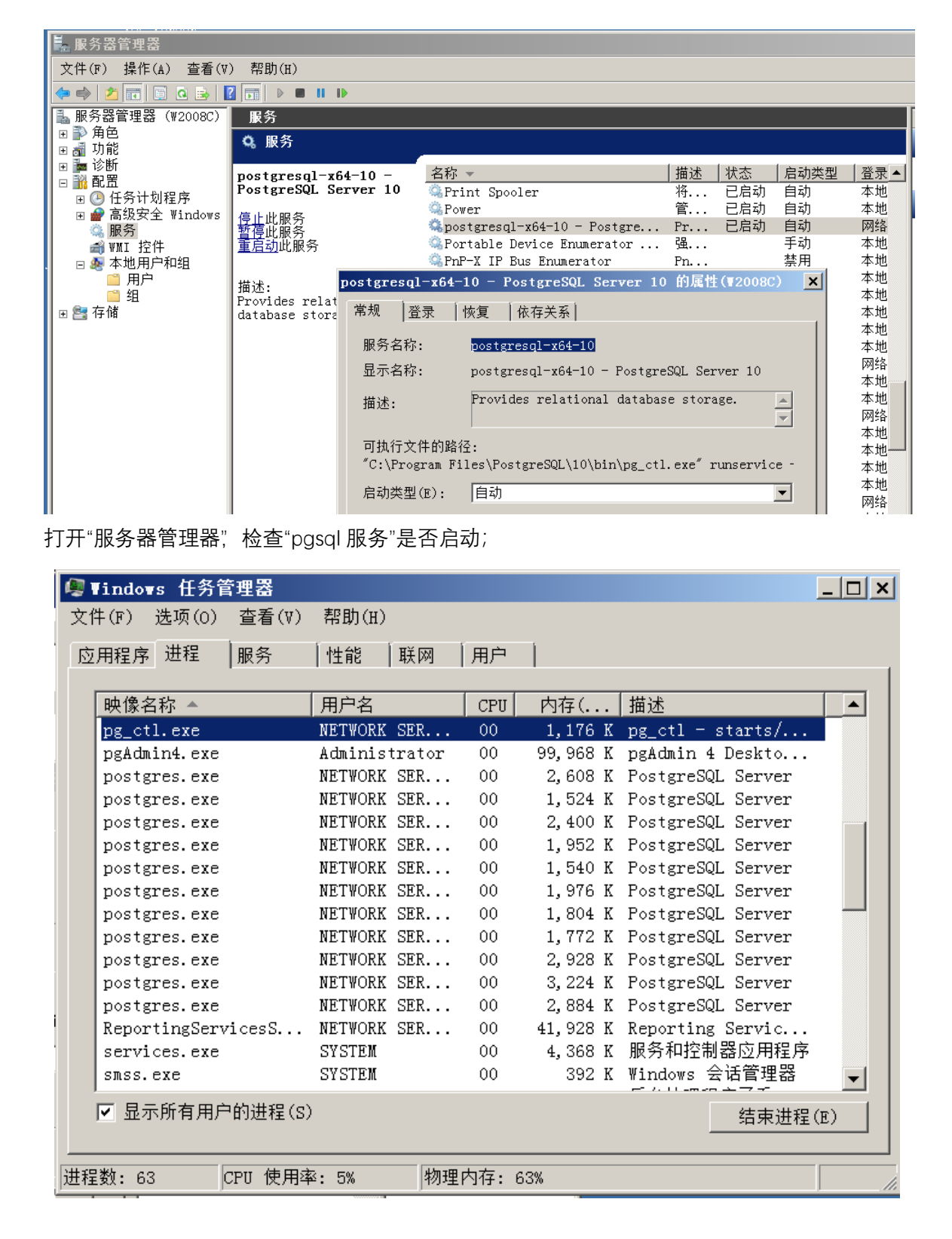

打开"任务管理器", 查看"pgsql 服务"在进程中是否运行;

#### 7.2 Andafa 服务器是否启动

打开"服务器管理器",检查"Andafa 服务"是否启动;

| 📮 服务器管理器           |                           |                                                                                                    |          |
|--------------------|---------------------------|----------------------------------------------------------------------------------------------------|----------|
| 文件(F) 操作(A) 查看(V)  | ) 帮助(H)                   |                                                                                                    |          |
| 🗢 🔿 🙍 📅 🖬 🖬 🙆      | ? 🖬 🕨 🖬 🕪                 |                                                                                                    |          |
| L 服务器管理器(₩2008C)   | 服务                        |                                                                                                    |          |
| 〒 ● 角色<br>  ■ 🚮 功能 | 🔍 服务                      |                                                                                                    |          |
| □ ■ 诊断             | AndafaC1Servic            | 名称 ▲                                                                                                    | 登录为  ▲   |
| 日 🛄 印 🕮            | 唐山山四夕                     | 🧠 AndafaAX10Service4.6 自动                                                                                                    | 本地       |
| I → 高级安全 Windows   | <u>停止</u> ╙服分<br>  軍启动此服务 | SAndafaClService 已启动 自动                                                                                                    | 本地       |
| 🔍 服务               |                           | Q AndafaDbCacheService 目初                                                                                                    | 本地       |
| ● ₩NI 控件           | A                         | udafaC1Service 的属性(₩2008C)                                                                                                    | 本吧···    |
|                    |                           | 常规   登录   恢复   依存关系                                                                                                    | 本地       |
| ⊞ 2 存储             |                           | 服务名称: AndafaClService                                                                                                    | 本地       |
|                    |                           | 显示名称: AndafaClService                                                                                                    | 本地       |
|                    |                           | 描述:                                                                                                    | 4 地      |
|                    |                           |                                                                                                    | M治<br>本地 |
|                    |                           | 可执行文件的略径.                                                                                                    | 本地       |
|                    |                           | "C:\Andafa C1\Server\Bin\Andafa Server, Service, exe" C:\Anda1                                                                                                    | 本地       |
|                    |                           |                                                                                                    | 本地       |
|                    |                           | 启动类型(E):  目动                                                                                                    | 本地       |
|                    |                           | 启动类型(E):  自动 ▲ ▲ | 本地       |

打开"任务管理器",查看"Andafa 服务"在进程中是否运行;

| 用程序 进程 ┃服务 ┃性能               | 11   联网   用户  | 1   |          |                     |
|------------------------------|---------------|-----|----------|---------------------|
| 映像名称 ▲                       | 用户名           | CPU | 内存(      | 描述 🔺                |
| Andafa. Server. Service. exe | SYSTEM        | 00  | 17,480 K | Andafa. Server. Se. |
| aspnet_state.exe             | NETWORK SER   | 00  | 1,780 K  | Microsoft ASP.NE.   |
| audiodg.exe                  | LOCAL SERVICE | 00  | 9,972 K  | ₩indows 音频设备        |
| cmd. exe                     | Administrator | 00  | 684 K    | ₩indows 命令处理程       |
| conhost.exe                  | NETWORK SER   | 00  | 1,116 K  | 控制台窗口主机             |
| conhost.exe                  | LOCAL SERVICE | 00  | 860 K    | 控制台窗口主机             |
| conhost.exe                  | Administrator | 00  | 1,004 K  | 控制台窗口主机             |
| csrss.exe                    | SYSTEM        | 00  | 2,136 K  | Client Server Ru.   |
| csrss.exe                    | SYSTEM        | 00  | 10,348 K | Client Server Ru.   |
| dllhost.exe                  | SYSTEM        | 00  | 3,592 K  | COM Surrogate       |
| dwm.exe                      | Administrator | 00  | 1,396 K  | 桌面窗口管理器             |
| explorer.exe                 | Administrator | 00  | 30,624 K | ₩indows 资源管理器       |
| fdhost.exe                   | LOCAL SERVICE | 00  | 1,892 K  | SQL Full Text hos   |
| fdlauncher.exe               | LOCAL SERVICE | 00  | 1,104 K  | SQL Full-text Fi.   |
| lsass.exe                    | SYSTEM        | 00  | 4,068 K  | Local Security A. 🗸 |
| •                            |               |     |          |                     |
| ☑ 显示所有用户的进程(S)               |               |     |          | 结束进程(E)             |

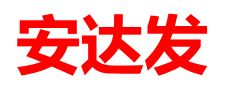

### 7.3 服务器 PgSql 备份情况

打开备份批处理文件所在的路径,检查每天是否有备份;

| 📙 DbBackup                |                                       |                                            |             | _         |     |
|---------------------------|---------------------------------------|--------------------------------------------|-------------|-----------|-----|
| 😋 🕞 マ 📙 ▼ 计算机 ▼ 本地        | 也磁盘(C:)▼ Andafa_C1 ▼ DbBackup         |                                            | ▼ 🛃 🛛 搜索 Db | Backup    | - 2 |
| 组织 ▼ 包含到库中 ▼              | 共享 ▼ 新建文件夹                            |                                            |             | · · · · · | 0   |
| 🧸 视频 📃 _                  | 名称 🔺                                  | 修改日期                                       | 类型          | 大小        |     |
| ▶ 图片                      | 📄 andafa_c1db_20190225_133345. backup | 2019-02-25 13:34                           | BACKUP 文件   | 36,357 KB |     |
| → 大伯                      | 📄 andafa_c1db_20190225_140000. backup | 2019-02-25 14:00                           | BACKUP 文件   | 36,357 KB |     |
|                           | 🔍 DbBackup                            | 2019-02-25 13:33                           | \indows 批处理 | 1 KB      |     |
| 🥾 计算机                     | 📄 新建文本文档                              | 2019-02-25 13:30                           | 文本文档        | 1 KB      |     |
| 《 本地磁盘 (C:) 《 CD 驱动器 (F:) | 类型<br>大小<br>修改                        | !: 文本文档<br>\: 128 字节<br>【日期: 2019-02-25 13 | 3:30        |           |     |
| 4 个对象                     |                                       |                                            |             |           |     |

#### 7.4 服务器 IP 与客户端设置是否一致

在服务器的运行输入"cmd",进入命令窗口,输入ipconfig,查看服务器ip地址;

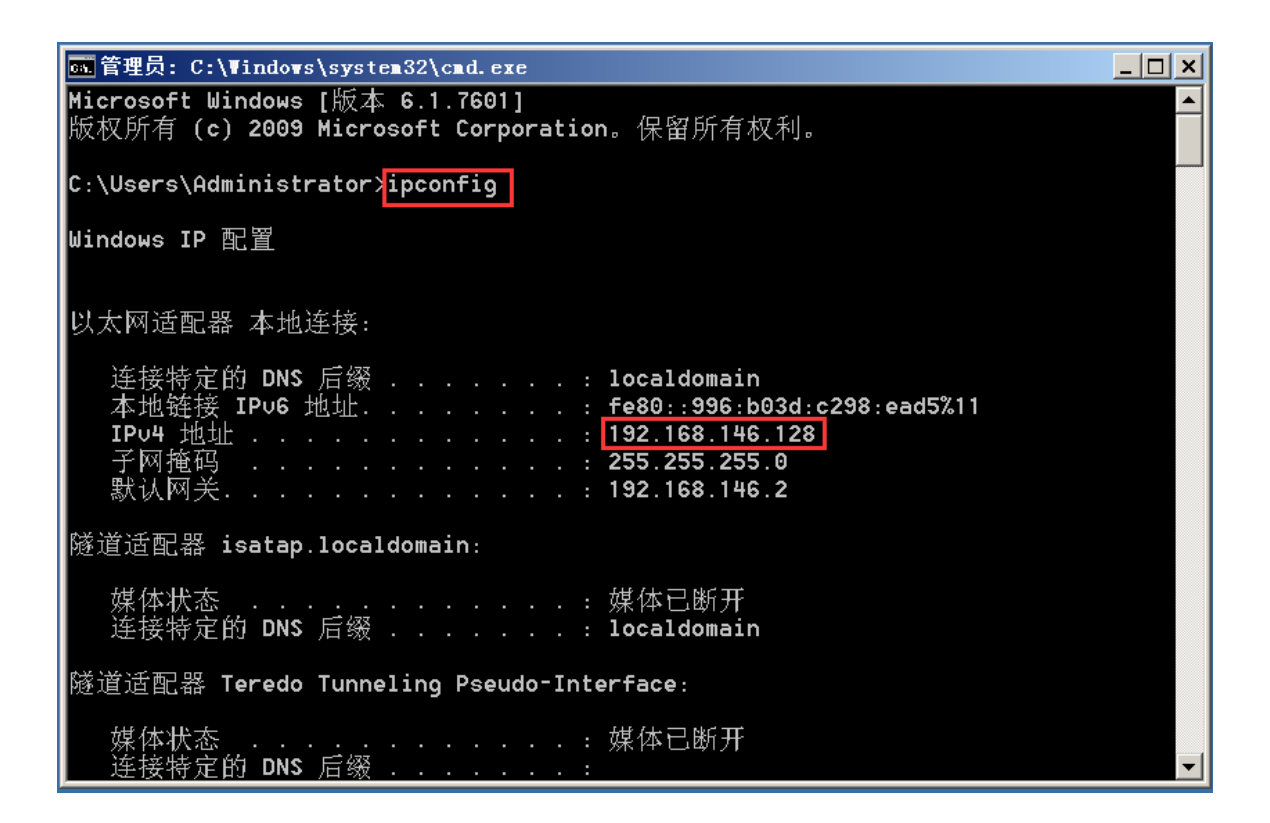

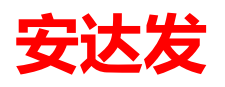

| ax 登录 ANDAFA                            |              |     | 1. <del></del> |      | ×     |
|-----------------------------------------|--------------|-----|----------------|------|-------|
|                                         |              |     |                |      |       |
| <b>本</b> 注44                            | aV知能         | 生出生 | 答理系            | 445  | CO CO |
|                                         | <b>G</b> A百郎 | 中山石 | 自垤尔            | :516 | W.    |
|                                         |              |     | -              |      |       |
| 19 - 19 - 19 - 19 - 19 - 19 - 19 - 19 - | _            |     |                | -    |       |
| 服务器                                     | 安达发小微标准      | 系统  | •••            |      |       |
| 账号                                      | admin        |     |                |      |       |
| 密码                                      | ******       | •   |                |      |       |
|                                         | 🗹 记住密码       |     | 🗌 自动登录         |      |       |
|                                         |              | 惑 寻 |                |      |       |
|                                         |              | 立 水 |                |      |       |
|                                         |              |     |                |      |       |

在客户端启动安达发 C1 系统,点击右边"…",查看"应用服务器配置";

| ax 应用服务器配置                      |                                                                                                    |                                                                  | _   |     | × |
|---------------------------------|----------------------------------------------------------------------------------------------------|------------------------------------------------------------------|-----|-----|---|
| 新建配置 删除配置                       |                                                                                                    |                                                                  |     |     |   |
| 新建區21<br>Andafa_C1<br>安达发小微标准系统 | 服务器配置名称<br>系统自动从以下主机<br>主服务器<br>主机<br>端口<br>主机说明<br>2号服务器<br>主机<br>端口<br>主机说明<br>3号服务器<br>主机<br>:<br>端口<br>主机说明 | 安达发小微标准系统         和中选择最快的主机         192.168.146.128         9801 | Oms | 赛失败 |   |
|                                 | 测试                                                                                                    | 主机连接 保存配置                                                        |     |     |   |

检查主机的地址设置是否与服务器 ip 是否一致, 点击"测试主机连接", 显示绿色秒数则连通;

### 7.5 固定服务器 IP

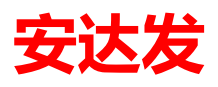

| 🕎 网络连接                         |                 |                              |
|--------------------------------|-----------------|------------------------------|
| - 🔶 🚽 🛧 💘 > 控制面板 > 网络和 Interne | t > 网络连接        |                              |
| 组织▼ 禁用此网络设备 诊断这个连接             | 重命名此连接 更改此连接的设置 |                              |
| 名称                             | 状态              | 设备名 注                        |
| 💭 以太网                          | 网络电缆被拔出         | Realtek PCIe GBE Family Cont |
| ★ 0 蓝牙网络连接                     | 未连接             | Bluetooth Device (Personal A |
| aff WLAN                       | ZAA18           | Qualcomm Atheros QCA61x I    |
| VMware Network Adapter VMnet8  | 已启用             | VMware Virtual Ethernet Ada  |
| VMware Network Adapter VMnet1  | 已启用             | VMware Virtual Ethernet Ada  |
| 📰 SonicWall NetExtender        | 已断开连接           | SonicWall NetExtender Adap   |

| 以太网 屋性                                                                                                    | × Internet 协议版本 4 (TCP/IPv4) 属性                                                                                                    |   |
|----------------------------------------------------------------------------------------------------|----------------------------------------------------------------------------------------------------|---|
| 网络 共享                                                                                                    | 常规                                                                                                    |   |
| 连接时使用:                                                                                                    | 如果网络支持此功能,则可以获取自动指派的 IP 设置。否则,你需要从网络系统管理员处获得适当的 IP 设置。                                                                                                    |   |
| 配置(C<br>此连接使用下列项目(O):<br>✓ 聖 Microsoft 网络客户端<br>✓ 聖 VMware Bridge Protocol<br>✓ 聖 Microsoft 网络的文件和打印机共享<br>✓ 豆 QoS 数据包计划程序<br>✓ ■ Internet 协议版本 4 (TCP/IPv4)<br>■ Microsoft 网络古奇野多路传送器协议 | )<br>● 自动获得 IP 地址(O)<br>● 使用下面的 IP 地址(S):<br>IP 地址(I):<br>子网掩码(U):<br>数认网关(D):<br>● 自动获得 IP 地址(C)<br>192 . 168 . 0 . 175<br>255 . 255 . 255 . 0<br>数认网关(D):<br>192 . 168 . 0 . 1 |   |
| <ul> <li>Microsoft LLDP 协议驱动程序</li> <li>✓ Internet 协议版本 6 (TCP/IPv6)</li> </ul>                                                                                                    | <ul> <li>◆ 自动获得 DNS 服务器地址(B)</li> <li>◆ 使用下面的 DNS 服务器地址(E):</li> </ul>                                                                                                    |   |
| <b>安装(N)</b> 卸载(U) 属性(R                                                                                                    | 首选 DNS 服务器(P): 192 . 168 . 0 . 1                                                                                                    |   |
| 描述                                                                                                    | 备用 DNS 服务器(A):                                                                                                    |   |
| 传畅控制协议/Internet 协议。该协议是默认的广域网络协议<br>于在不同的相互连接的网络上通信。                                                                                                    | [. 用<br>□ 退出时验证设置(L) 高级(V)                                                                                                    |   |
| 确定                                                                                                    | 取消 确定 取消                                                                                                    | 肖 |

打开"网络连接",右键使用的"以太网",点击"属性",

双击"TCP/IP4",将"自动获得 IP 地址"切换为"使用下面的 IP 地址",网关与 DNS 服务器可以相同,网关必须设成在服务器上查出的网关地址, IP 地址前 3 段必须和网关一致,第 4 段的数字可以设大一点,没有被使用的 IP;